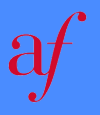

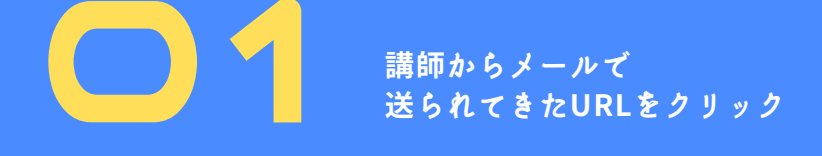

## 2022年版

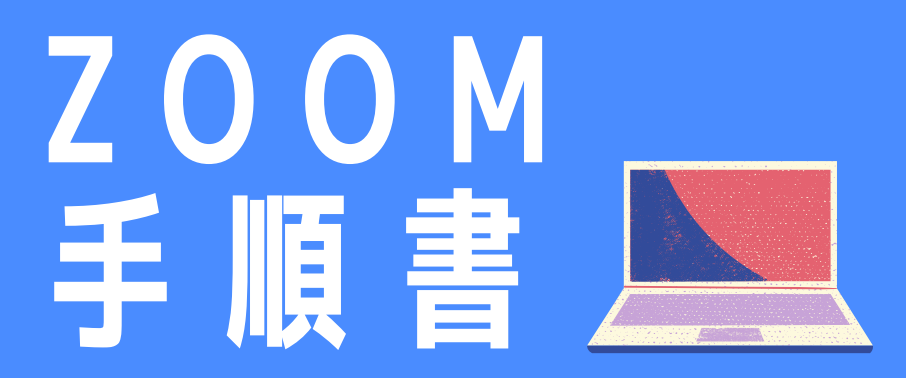

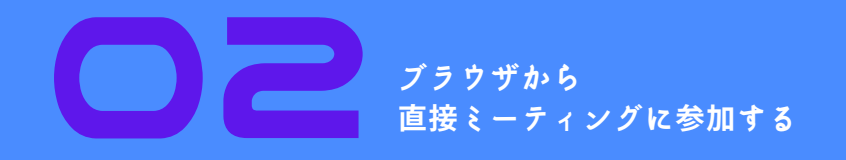

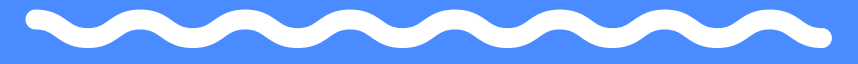

## オンライン授業ご希望の方向け

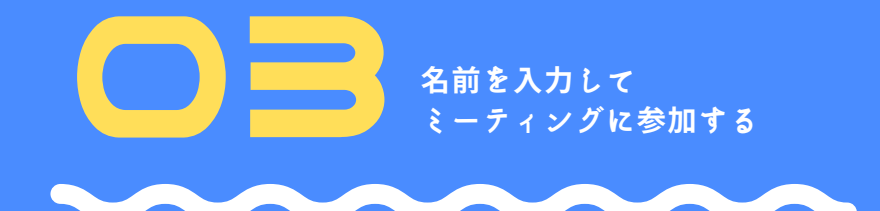

マイク&カメラの 使用を許可する

アリアンス・フランセーズ愛知フランス協会 052-781-2822 / afnagoya@afafa.jp afafa.jp

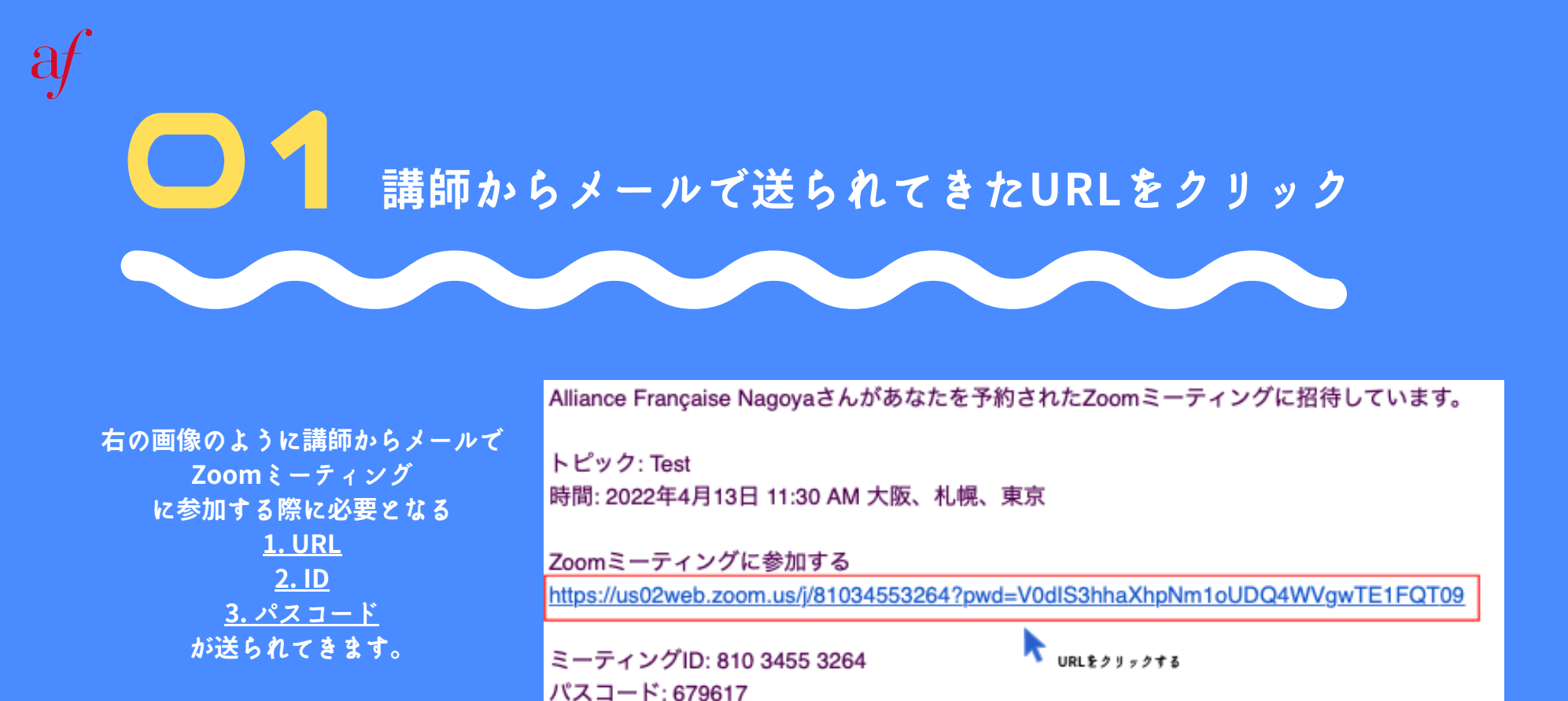

そのうち、画像内で赤枠で囲まれているURLをクリックすると簡単にご参加いただけます。

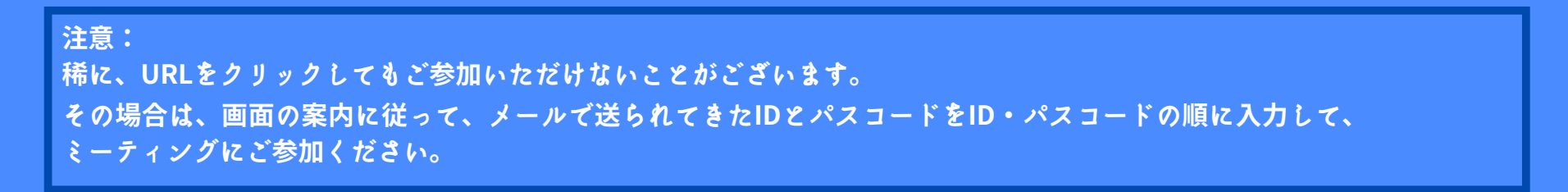

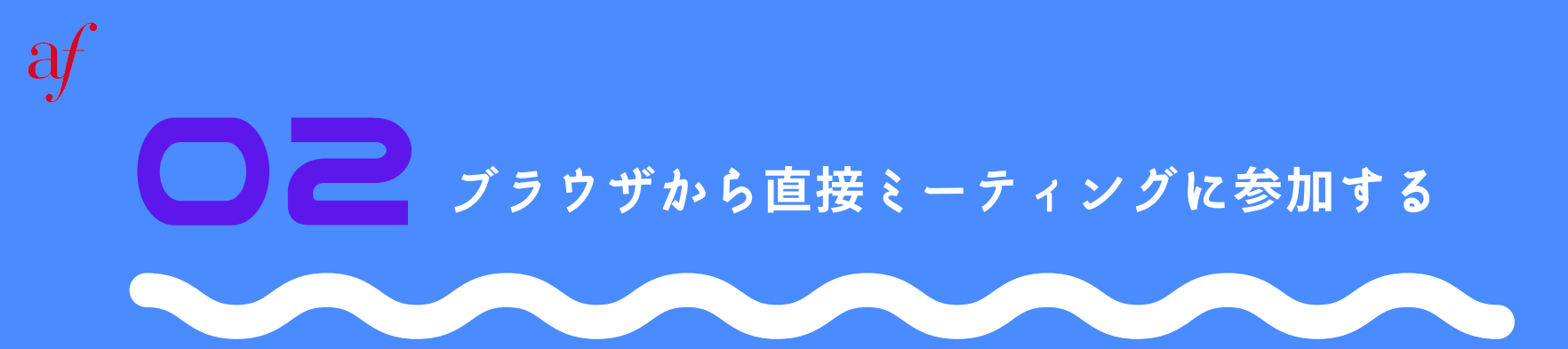

| zoom | Suport English +                                                                                                    |   |
|------|----------------------------------------------------------------------------------------------------|---|
|      |                                                                                                    |   |
|      |                                                                                                    |   |
|      | Click Allow on the dialog shown by your browser                                                                                                   |   |
|      | If you don't see a dialog, click Launch Meeting below                                                                                             |   |
|      | By clicking "Launch Meeting", you agree to our Terms of Service and Privacy Statement                                                             |   |
|      | Launch Meeting                                                                                                    |   |
|      | Don't have Zoom Client installed? Download New                                                                                                    |   |
|      |                                                                                                    |   |
|      | CO222 Zoom Video Communications, Inc. All rights reserved.<br>Privacy & Legal Policies   Do Not Sell My Personal Information   Cookie Preferences |   |
|      |                                                                                                    |   |
|      |                                                                                                    |   |
|      |                                                                                                    | 0 |
|      |                                                                                                    |   |

01) でURLをクリックしていただくと、上記画像のような画面が表示されます。

ダウンロードの案内が表示されることがありますが、ダウンロードなしで<u>ブラウザから</u>直接ご参加いただくことで、 簡単にミーティングに参加できます。

画像内で赤枠で囲まれている「ブラウザから参加する」をクリックしてください。

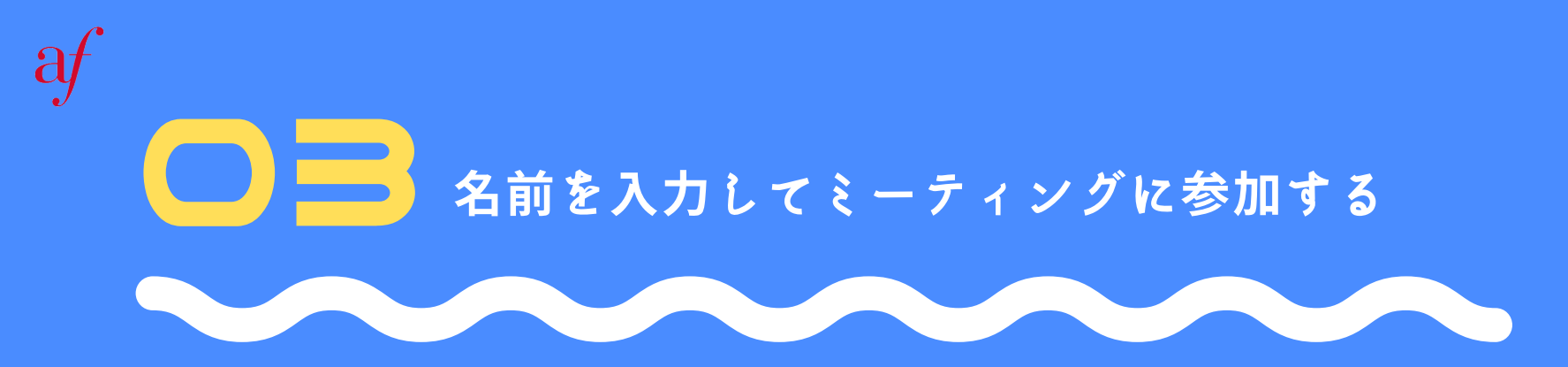

|                               | ▲ フラウサのアトレスハーでのカメラとマイクのアクセスを有効にしてくたさい。 詳細情報 |
|-------------------------------|---------------------------------------------|
| お名前                           |                                             |
| お名前                           |                                             |
| ○ 今後のミーティングのためにこの名前を記憶させる     |                                             |
| 「参加」をクリックすると、当社のサービス利用規約とプライバ |                                             |
| シーステートメントに同意したことになります         | ここで選択するオーディオとビデオの                           |
| 参加                            | 設定は、今後のミーティングに使用さ                           |
|                               | れます。 わかりました                                 |
|                               |                                             |
|                               | ミュート ビデオを停止                                 |
|                               |                                             |
|                               |                                             |
|                               |                                             |
|                               |                                             |
|                               |                                             |
|                               |                                             |
|                               |                                             |
|                               |                                             |
|                               |                                             |
|                               |                                             |
|                               |                                             |

02) で「ブラウザから参加する」をクリックしていただくと、上記画像のような画面が表示されます。 講師や他の参加者がわかるようにお名前を入力して、「参加」をクリックしてください。

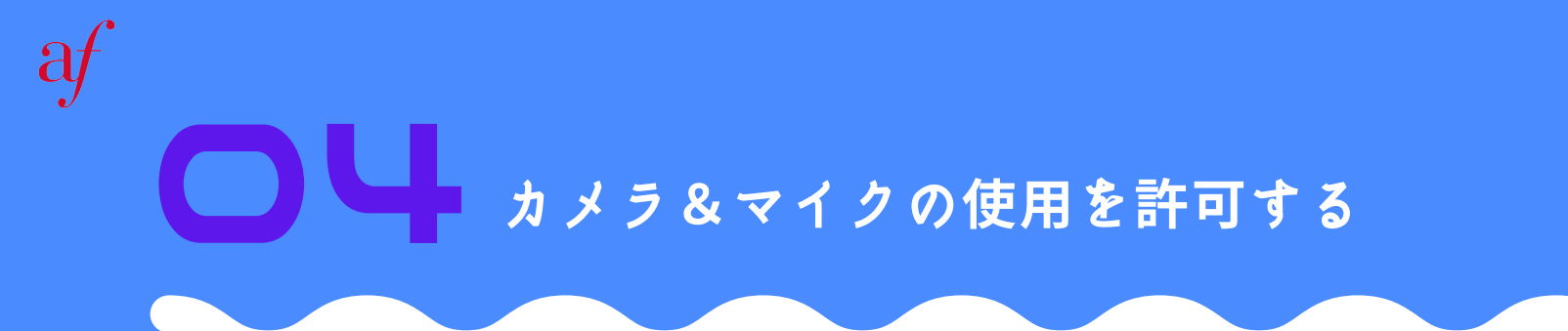

| ۰<br>                               | *us02web.zoom.us*#<br>2087USatarioWeb+<br>2098US4TrioWeb+ | が久入りを使用することを許可しますか?<br>トー回時回なでを見てきます。<br>許可しない 許可しない 許可 | 2  |
|-------------------------------------|-----------------------------------------------------------|---------------------------------------------------------|----|
|                                     |                                                           | 1. カメラ&マイクの使用を許可する                                      |    |
|                                     | 14 3055                                                   | <b>h</b> 3) で入力したお名前                                    | ľ  |
| 3.カメラ&マイクON/OFFの操作<br>はこのボタンをクリックする | ע גאנ                                                     | ターでオーディオに参加<br>ターでオーディオに参加                              |    |
|                                     | 801<br>801                                                | ■ 6 ¢ ···                                               | 運出 |

03) でお名前を入力後、ミーティングにご参加いただくと上記のような画面が表示されます。 入力いただいたお名前は画面中央に表示されています。

1. カメラ&マイクの使用を許可し、

2. 「コンピューターでオーディオに参加」をクリックしてください。

3. カメラ&マイクのON/OFFは画面左下のボタンをクリックすることで操作できます。

注意: 授業中、カメラは常にONにしていただき、マイクは話す時以外はOFFにしてください。